#### 「アプリで在宅払い」ご購入の手続き

### 【目次】

### ■ アプリフォームで新規ご注文・お問い合わせの場合 (P2から)

■ご予約済みの商品をお支払いの場合(P7から)

アプリフォームで新規ご注文・お問い合わせの場合①

### ■「ご注文・お問い合わせフォーム」にご入力ください。

■ 担当者からクラブ・オン/ミレニアム アプリのメッセージでご回答いたします。 ※アプリの通知を「有効」にすると新着メッセージに気付きやすくなります。設定をご確認ください。

■注文内容の確定後、「お届け内容(お届け先・ご用途)」をご登録ください。

■お支払い方法をご指定いただき、「購入する」ボタンをタップして完了です。

#### アプリフォームで新規ご注文・お問い合わせの場合②

### 「ご注文・お問い合わせフォーム」にご入力ください。

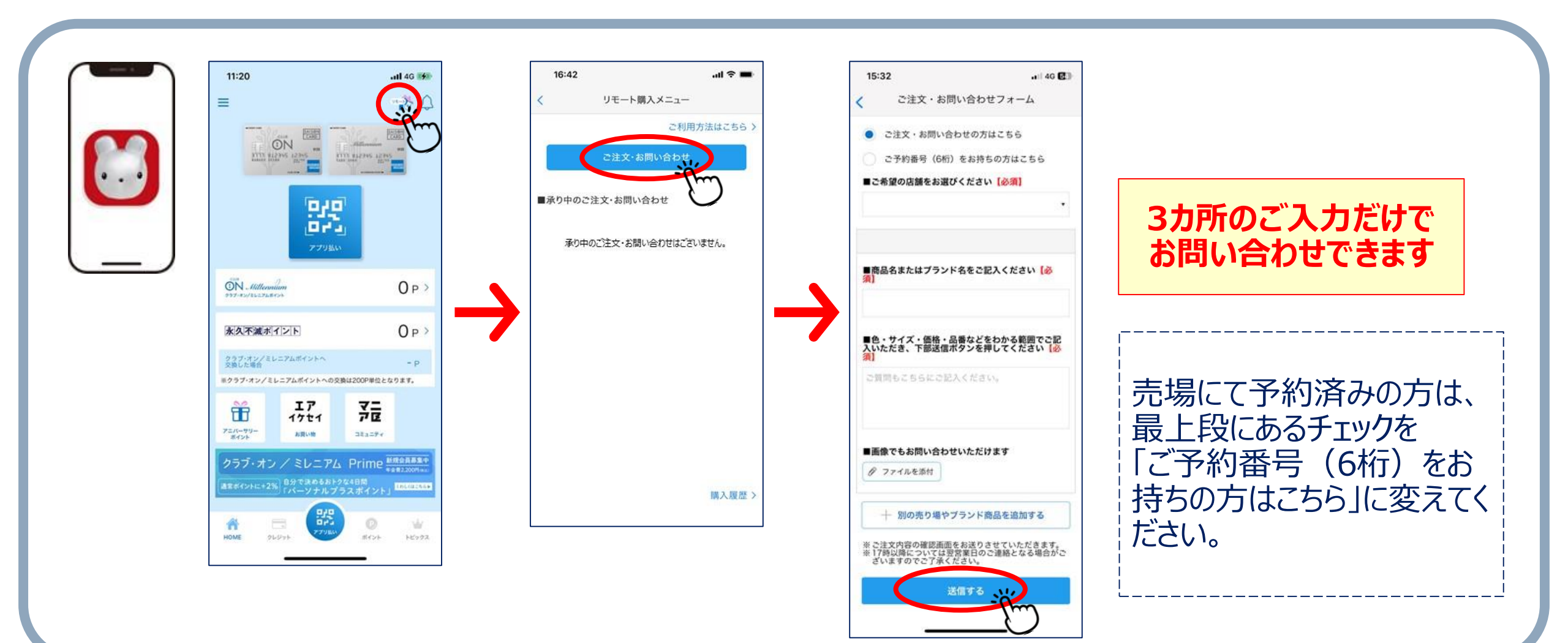

#### アプリフォームで新規ご注文・お問い合わせの場合③

# クラブ・オン/ミレニアム アプリのメッセージでご回答いたします。

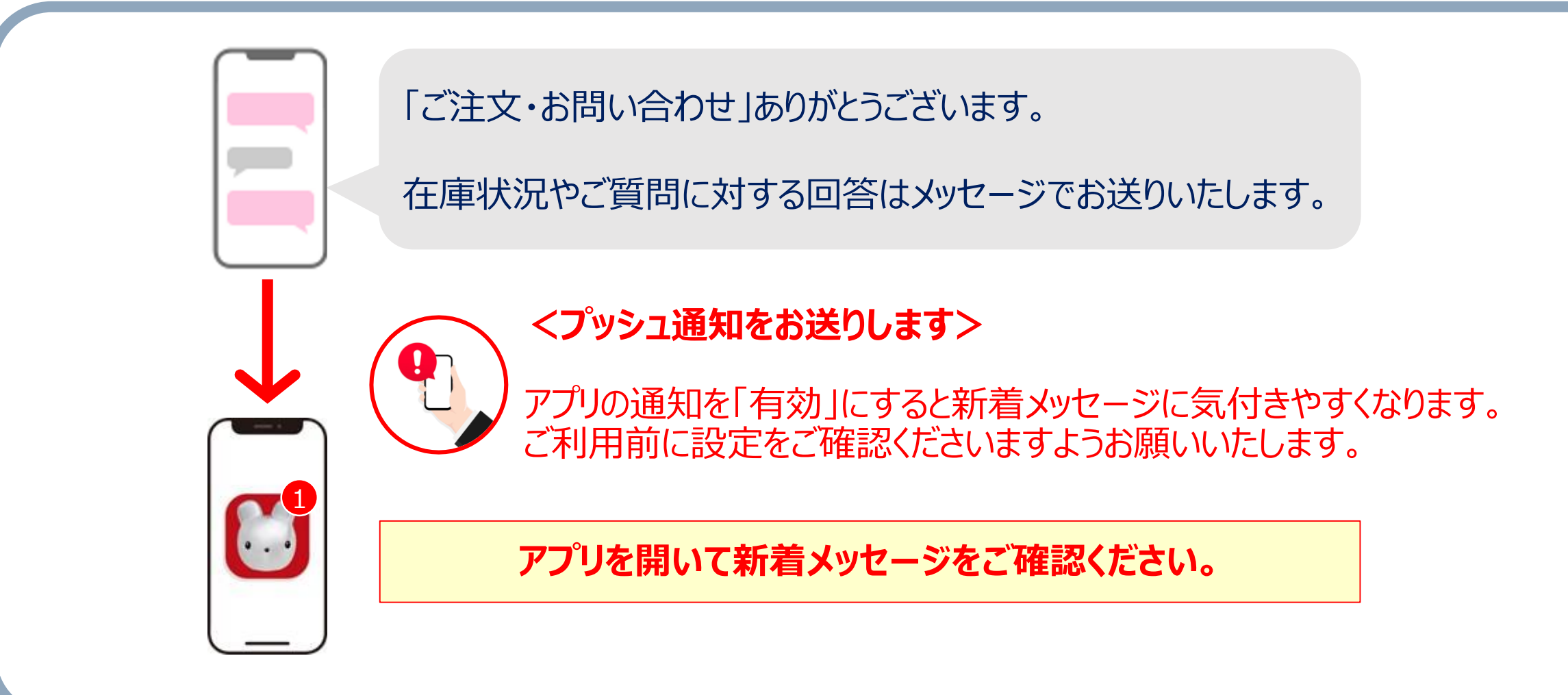

#### アプリフォームで新規ご注文・お問い合わせの場合④

### 「お届け内容(お届け先・ご用途)」をご登録ください。

「お届け内容(お届け先・ご用途)」を登録してください。

お届け内容が確認できましたら、配送料やお支払い手続きに関す るご案内をお送りいたします。

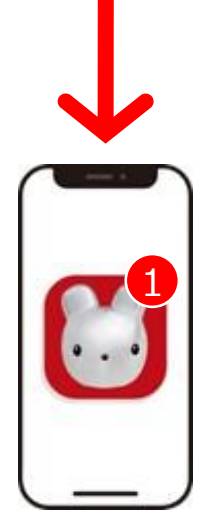

メッセージー覧画面から「お届け内容を登録する」ボタンをタップ。

会員登録情報を表示しますので、ご自宅へお届けの場合は そのまま「登録する」をタップしてください。

そのほかの宛先へ送る場合は、別フォームの入力が必要となります。

#### アプリフォームで新規ご注文・お問い合わせの場合⑤

# お支払い方法をご指定いただき、「購入する」ボタンをタップしてください。

注文内容をご確認のうえ、 48時間以内に購入手続きをお願いいたします。 お手続きの際、お支払い方法をお選びください。

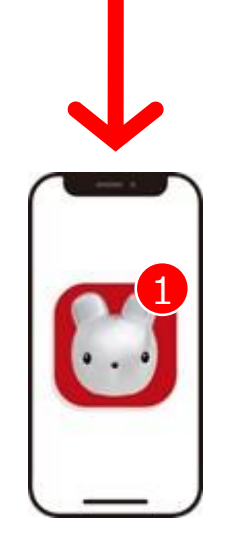

メッセージー覧画面から「注文内容を確認する」ボタンをタップ。

商品代金、配送料をお確かめのうえ、お支払い方法をご指定くだ さい。クラブ・オン/ミレニアムポイントもご利用いただけます。

購入期限を越えた場合はキャンセルとさせていただきます。

# ■「ご注文・お問い合わせフォーム」に予約番号をご入力ください。

### ■ 担当者からクラブ・オン/ミレニアム アプリのメッセージでご回答いたします。 ※アプリの通知を「有効」にすると新着メッセージに気付きやすくなります。設定をご確認ください。

■お支払い方法をご指定いただき、「購入する」ボタンをタップして完了です。

#### ご予約済みの商品をお支払いの場合②

### 「ご注文・お問い合わせフォーム」に予約番号をご入力ください。

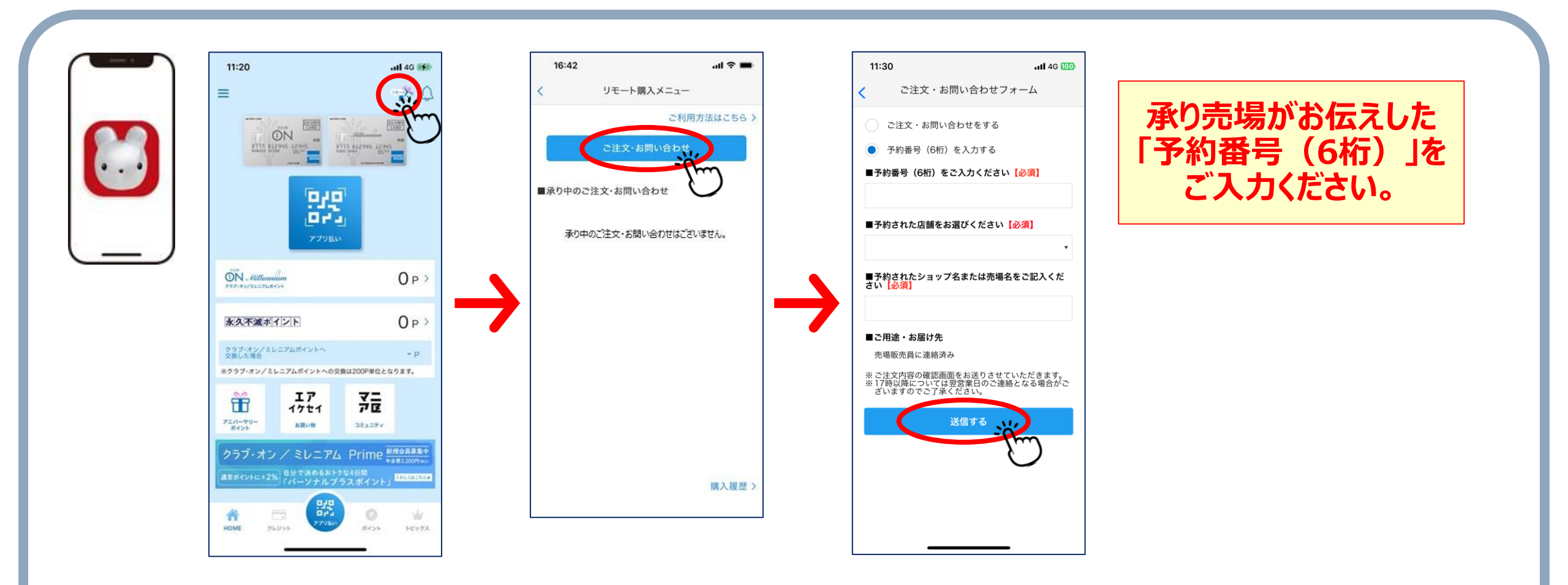

#### ご予約済みの商品をお支払いの場合③

# クラブ・オン/ミレニアム アプリのメッセージでご回答いたします。

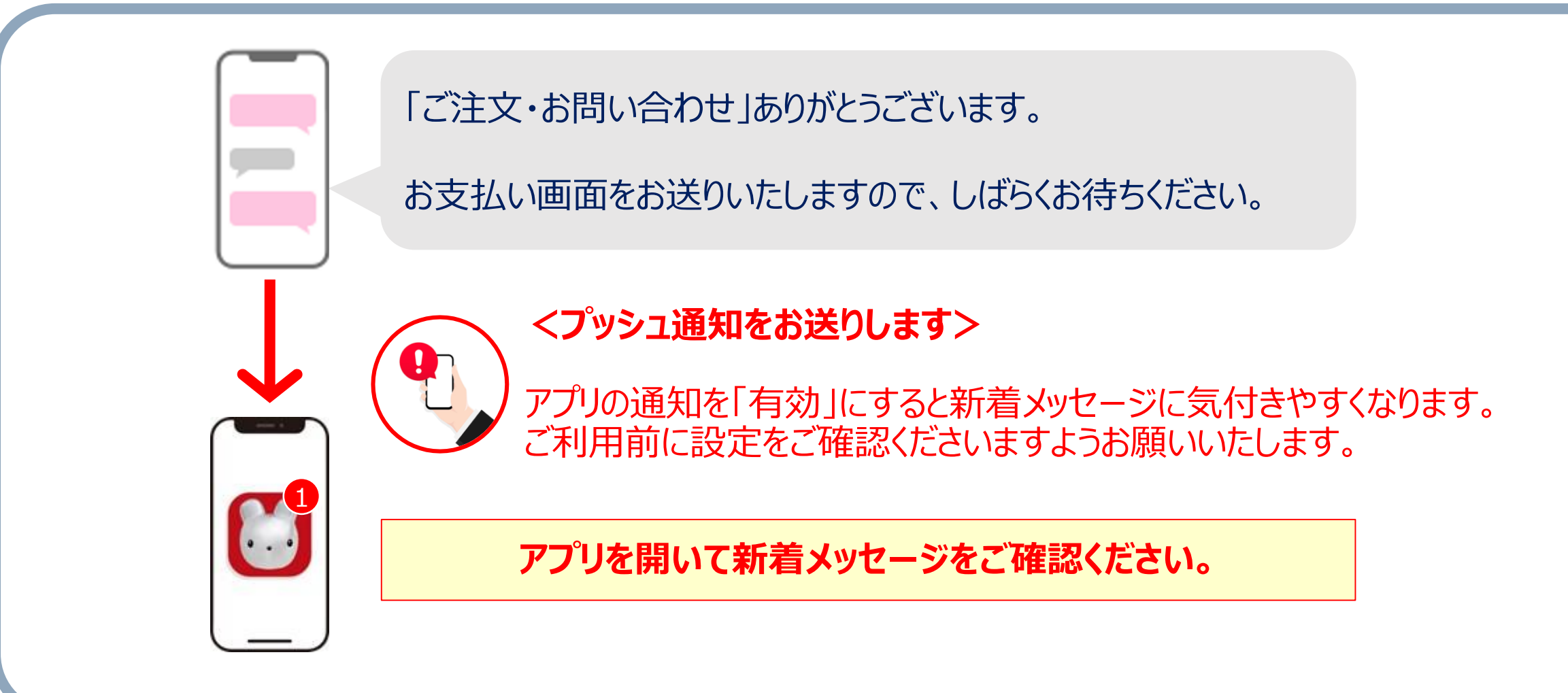

#### ご予約済みの商品をお支払いの場合④

# お支払い方法をご指定いただき、「購入する」ボタンをタップしてください。

注文内容をご確認のうえ、 48時間以内に購入手続きをお願いいたします。 お手続きの際、お支払い方法をお選びください。

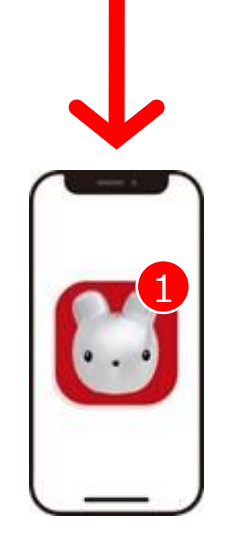

メッセージー覧画面から「注文内容を確認する」ボタンをタップ。

商品代金、配送料をお確かめのうえ、お支払い方法をご指定くだ さい。クラブ・オン/ミレニアムポイントもご利用いただけます。

購入期限を越えた場合はキャンセルとさせていただきます。